## Update-Anleitung mit BlueSoleil

Im Folgenden finden Sie eine Anleitung für ein Update mittels der Software BlueSoleil. Es ist nur eine Möglichkeit von vielen. Im Normalfall wird mit einem *Bluetooth* Stick eine Software mitgeliefert, die diesen Vorgang ebenfalls ermöglicht. Eine weitere *Bluetooth* Verwaltungssoftware in beispielsweise BTTray.

- Sie benötigen: einen PC / Laptop mit Windows® 2000, XP® oder Vista® Betriebssystem, einen Bluetooth® Stick (zum Anschließen am Laptop) oder ein integriertes Bluetooth® Modul, eine Bluetooth® Verwaltungssoftware (hier BlueSoleil) sowie den BURY\_Update\_Manager.
- 2. Auf unserer Homepage finden Sie den BURY\_Update\_Manager sowie eine kostenlose BlueSoleil Software im Downloadbereich unter der Rubrik Service. Zusätzlich sind diese Anwendungen auf den Produktseiten der BURY Bluetooth® Freisprecheinrichtungen herunterladbar, deren Betriebssysteme (Firmware) anhand dieser Tools aktualisiert werden können. Laden Sie beide Anwendungen herunter und installieren Sie diese auf Ihrem Rechner. Folgen Sie dabei den Hinweisen während der Installation.
- 3. Starten Sie den BURY\_Update\_Manager. Laden Sie eine aktuelle Firmware über Download vom Internet herunter oder suchen Sie eine bereits gespeicherte Datei über Browse auf Ihrem Rechner aus. Nutzen Sie die Downloadfunktion, werden Sie aufgefordert die Freisprecheinrichtung, die Sie aktualisieren möchten, aus einer Liste auszuwählen. Dies garantiert, dass die korrekte und aktuelle Firmware für Ihre Freisprecheinrichtung heruntergeladen wird. Die Updatedatei wird direkt im Hauptverzeichnis des Installationspfades vom BURY\_Update\_Manager gespeichert.
- 4. Aktivieren Sie das Bluetooth® Modul oder installieren Sie vorhandene Treiber sowie Lizenzinformationen für Ihren Bluetooth® Stick, bevor Sie diesen mit Ihrem Rechner verbinden. Starten Sie die BlueSoleil Software und wählen Sie dort die klassische Ansicht aus. Schalten Sie danach die Freisprecheinrichtung ein (Zündung an) und initialisieren Sie dort den Updatemodus. Sie finden die Funktion Software Update im Menü unter Einstellungen -> Gerät -> System. Im Display der Freisprecheinrichtung muss der Status 1/3 Initialisierung angezeigt werden. Die Stromversorgung der Freisprecheinrichtung darf nicht unterbrochen werden.
- 5. Suchen Sie in der BlueSoleil Software nach Bluetooth® Geräten (Taste F5). Es erscheint ein Symbol und darunter die Bezeichnung der Freisprecheinrichtung. Doppelklicken Sie darauf. Geben Sie bei der nachfolgenden Passwortabfrage den PIN-Code 1234 ein. Klicken Sie nun mit der rechten Maustaste erneut auf das Symbol und rufen Sie das Profil Serielle Bluetooth-Schnittstelle aus dem Punkt Verbinden auf. Der erfolgreiche Verbindungsaufbau wird anhand einer Verbindungslinie zwischen dem Symbol der Freisprecheinrichtung und der Sonne in der Mitte dargestellt. Unten rechts im Display erhalten Sie die Meldung, über welchen COM-Port die Verbindung aufgebaut worden ist.
- 6. Wählen Sie nun im BURY\_Update\_Manager den COM-Port aus, der Ihnen vorab angezeigt worden ist. Anschließend wird eine Verbindung zur Freisprecheinrichtung auf Basis der BlueSoleil Software aufgebaut und die Geräteerkennung wird gestartet. Klicken Sie zweimal auf Weiter, um die Daten zu Entpacken und anschließend die Übertragung der Daten starten. Im Display der Freisprecheinrichtung erscheint der Status 2/3 Herunterladen.

- 7. Nach der Übertragung der Daten wird die Bluetooth® Verbindung mit der Freisprecheinrichtung getrennt. In der Freisprecheinrichtung erscheint der Status 3/3 Entpacken. Werden keine Treiber des Displays aktualisiert, erscheint eine Meldung und die Information Softwareupdate erfolgreich abgeschlossen wird akustisch ausgegeben. Die normale Bedienoberfläche der Freisprecheinrichtung erscheint wieder auf dem Display.
- 8. Werden jedoch Treiber des Displays aktualisiert, erscheint nach der Meldung 3/3 Entpacken ein Statusbalken auf dunklem Hintergrund im Display. Nehmen Sie während dieser Phase nicht den Monitor ab, bis die Information Softwareupdate erfolgreich abgeschlossen akustisch ausgegeben wird und eine entsprechende Meldung auf dem Display erscheint. Auch hier kehrt die normale Bedienoberfläche zurück.

## Wichtige Hinweise

zu Punkt 3)

- Die Download-Dauer der Updatedatei hängt von der Übertragungsgeschwindigkeit Ihrer Internetverbindung ab.

zu Punkt 4)

- Manche Bluetooth® Sticks sind nicht bei BlueSoleil lizenziert. Ist dies der Fall, erscheint eine entsprechende Meldung. Ein Update Ihrer BURY Freisprecheinrichtung lässt sich damit nicht durchführen. Der Updateprozess lässt sich zwar über den BURY Update Manager starten, wird aber beim Erreichen des Limits (5 MB) abgebrochen. Kontaktieren Sie den Hersteller Ihres Bluetooth® Sticks oder BlueSoleil, um eine Lizenz zu erwerben.
- Aktivieren Sie den Updatemodus der Freisprecheinrichtung, ist dieser max. 5 Minuten aktiv.
- Bei manchen Fahrzeugen wird die Bordelektronik (z. B. die Zündung) nach einigen Minuten automatisch deaktiviert. Bitte schauen Sie in das Bordhandbuch des Fahrzeugs.

zu Punkt 5)

- Besitzen Sie einen PC und der Abstand zum Fahrzeug bzw. der Freisprecheinrichtung beträgt mehr als 10 Meter, so kann es zu Problemen mit der Herstellung der Bluetooth® Verbindung kommen.
- Nutzen Sie einen Laptop für die Aktualisierung, dann laden Sie bitte dessen Akku vorher auf.
- Haben Sie in der Freisprecheinrichtung den Standard PIN-Code 1234 verändert, so ist bei der Passwortabfrage der von Ihnen festgelegte PIN einzugeben.